## 请按以下简单步骤访问您的帐户:

| _     | - 出口  | 」 WINdows 中的          | 月頃 (Start)  |
|-------|-------|-----------------------|-------------|
|       |       | Set Program Access ar | nd Defaults |
|       | 6     | Programs              | ٠           |
| onal  | 3     | Documents             | •           |
| essic |       | Settings              | ٠           |
| Prof  | P     | Search                | ٠           |
| XP    | ?     | Help and Support      |             |
| dows  | 0     | Run                   |             |
| Win   | 0     | Shut Down             |             |
|       | Start | 🥖 🧭 🙆 👋 ]             | 0           |

· 点击 Windows 中的"开始 (Start)"菜单

- 点击"程序 (Programs)", 然后点击" Color Manager"和" Configuration"

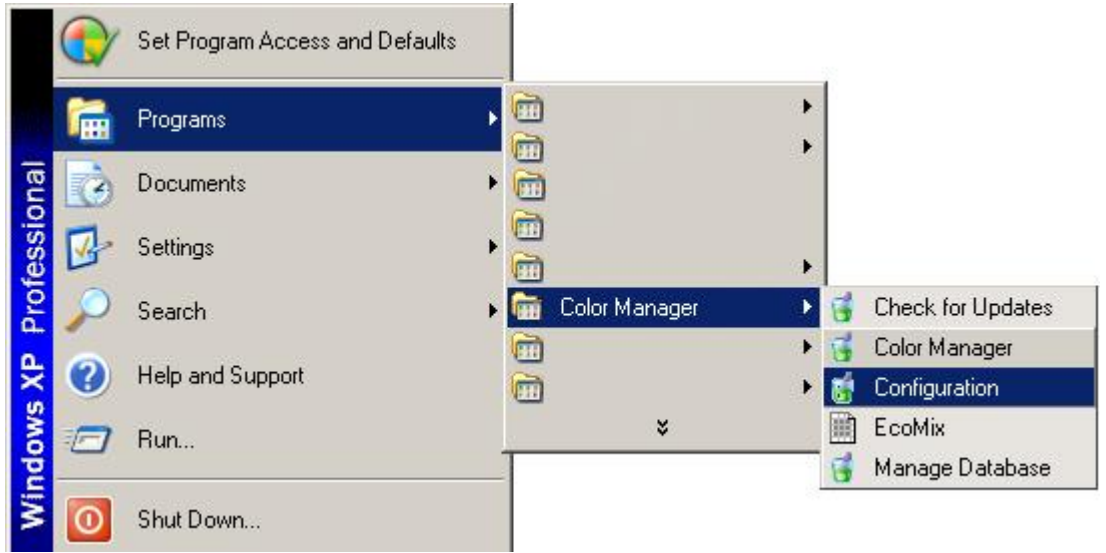

- 进入" Configuration Menu"后,请点选" Offline with Synchronization Model"和" Next"

| AkzoNobel CR Color Manager Configuratio                                                                                                    | n <b>IIX</b>                 |
|----------------------------------------------------------------------------------------------------|------------------------------|
| Welcome to the AkzoNobel CR Color M.                                                                                                    | anager Configuration Wizard. |
| The wizard will guide you through setting up your ac                                                                                                    | count.                       |
|                                                                                                    |                              |
|                                                                                                    |                              |
|                                                                                                    |                              |
|                                                                                                    |                              |
|                                                                                                    |                              |
|                                                                                                    |                              |
|                                                                                                    | Cancel Next                  |
|                                                                                                    |                              |
|                                                                                                    |                              |
| 👸 AkzoNobel CR Color Manager Configuratio                                                                                                    | n <u>L</u> IX                |
| AkzoNobel CR Color Manager Configuration                                                                                                    | n <u> </u>                   |
| AkzoNobel CR Color Manager Configuration<br>Please choose the deployment model a<br>C Standalone Model (no Internet connection)                                                     | n <u> </u>                   |
| AkzoNobel CR Color Manager Configuration<br>Please choose the deployment model a<br>Standalone Model (no Internet connection)<br>Offline with Synchronization Model (Internet con   | n _ X                        |
| AkzoNobel CR Color Manager Configuration<br>Please choose the deployment model a<br>Standalone Model (no Internet connection)<br>Offline with Synchronization Model (Internet con   | n X                          |
| AkzoNobel CR Color Manager Configuration<br>Please choose the deployment model a<br>C Standalone Model (no Internet connection)<br>Offline with Synchronization Model (Internet con | n X                          |
| AkzoNobel CR Color Manager Configuration<br>Please choose the deployment model a<br>Standalone Model (no Internet connection)<br>Offline with Synchronization Model (Internet con   | n _ X                        |
| AkzoNobel CR Color Manager Configuration<br>Please choose the deployment model a<br>Standalone Model (no Internet connection)<br>Offline with Synchronization Model (Internet con   | n _ X                        |
| AkzoNobel CR Color Manager Configuration<br>Please choose the deployment model a<br>Standalone Model (no Internet connection)<br>Offline with Synchronization Model (Internet con   | n X                          |
| AkzoNobel CR Color Manager Configuration<br>Please choose the deployment model a<br>Standalone Model (no Internet connection)<br>Offline with Synchronization Model (Internet con   | n Inplicable.                |

- 请不要更改您的代理程序设置,然后按" Next"

| 🕈 AkzoNobel CR Color Manager Configuration                    | <u>-                                    </u> |
|---------------------------------------------------------------|----------------------------------------------|
| Configure proxy server settings.                              |                                              |
| <ul> <li>No Proxy Server</li> <li>Use Proxy Server</li> </ul> |                                              |
|                                                               |                                              |
|                                                               |                                              |
|                                                               | Back Next                                    |

请在"Enter Account Information"部分中输入您的用户名和密码

| Account Password  *******  to you per emai uncertain about contact your Ak                                                                                                    | il. It you are                              |
|----------------------------------------------------------------------------------------------------|---------------------------------------------|
| Refyrine Account Password ******* Contact your Ak                                                                                                    | the email, please                           |
| representative.                                                                                                    | zoNobel CR                                  |
| Account Brand Key *****                                                                                                    | e the 'Mixit Validati                       |
| Account Feature Key ******** Key' delivered to you are uncertained to you are uncertained t | o you per email. If<br>ain about the email, |
| please contact y representative.                                                                                                    | your AkzoNobel CR                           |
|                                                                                                    |                                             |